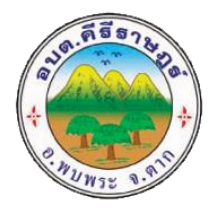

## คู่มือระบบการให้บริการ ผ่านช่องทางออนไลน์ (E-Service) ผ่านเว็ปไซต์องค์การบริหารส่วนตำบลคีรีราษฎร์

## ระบบบริการประชาชน (e-Service) สำหรับประชาชน

ขั้นตอนที่ ๑ เข้าระบบด้วย URL: http://www.khirirat.go.th เพื่อขอรับบริการออนไลน์

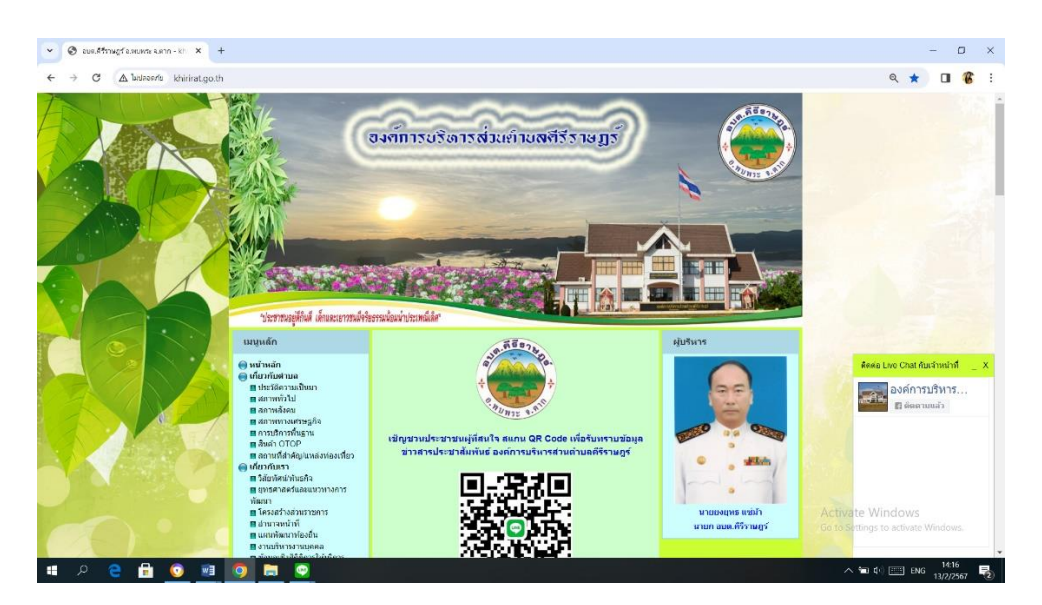

## **ขั้นตอนที่ ๒** กดคลิ๊กหัวข้อ E-Service

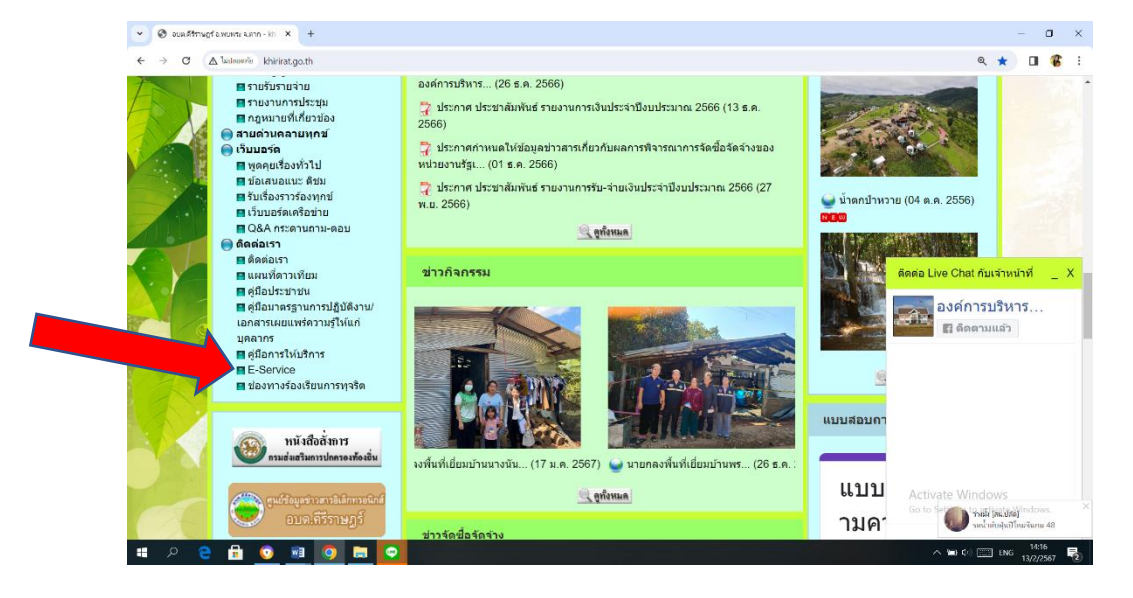

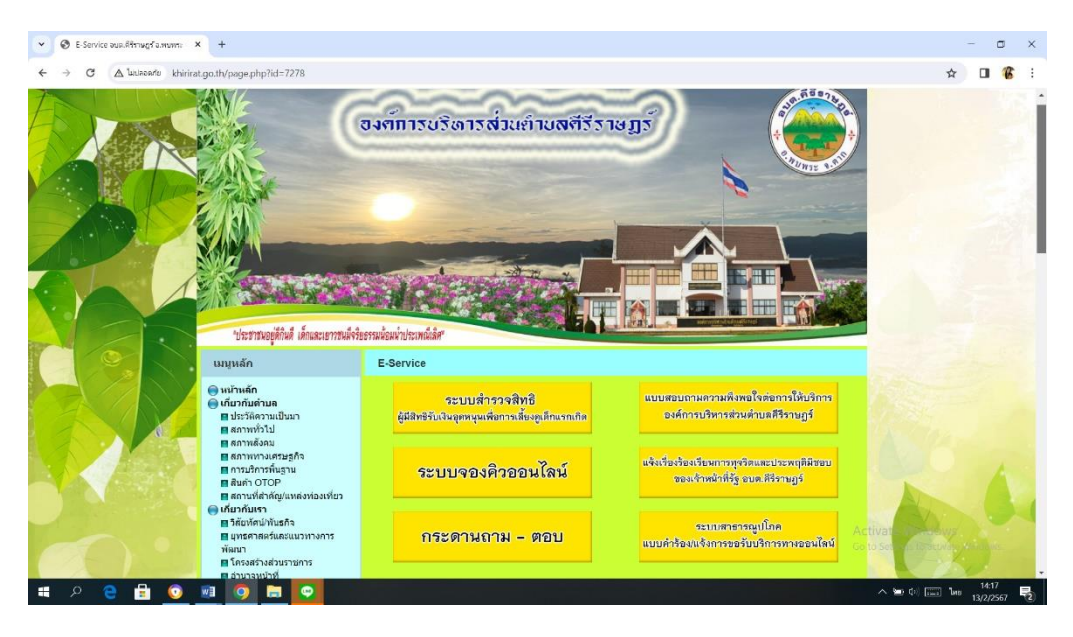

## **ขั้นตอนที่ ๓** กดคลิ๊กเลือกช่องทางหรือหัวข้อการขอรับบริการ

้ตัวอย่าง การกรอกรายละเอียดข้อมูลส่วนบุคคล เพื่อยื่นคำร้องแจ้งการขอรับบริการทางออนไลน์

-กรอกข้อมูลให้ครบทุกช่อง ชื่อ – สกุล เลือก เพศ อายุ ที่อยู่ตามทะเบียนบ้าน เบอร์โทรศัพท์ เลือก เรื่องที่ต้องการขอรับบริการ แจ้งพิกัดและวันที่ที่ขอรับบริการ เมื่อทำการกรอกข้อมูลเรียบร้อยแล้ว กด **ส่ง** 

| 🔲 แบบคำร้องแจ้งการขอรับบริการทางออ                                       | • × +                                                                                                    |  |  |  |
|--------------------------------------------------------------------------|----------------------------------------------------------------------------------------------------|--|--|--|
| ms/d/e/1FAIpQLSf8vPXO52RckzGXhbo3PBiKYSjrqHe0YkpBcMgttMqcU7G2ig/viewform |                                                                                                    |  |  |  |
|                                                                          | แบบคำร้องแจ้งการขอรับบริการทางออนไลน์<br>องศ์การบริหารส่วนต่าบลคีรีราษฎร์ 999 หมู่ที่ 9 ต่าบลคีรีราษฎร์ อำเภอพบพระ จังหวัดตาก รหัส<br>ไปรษณีย์ 63160 |  |  |  |
|                                                                          | ntxoo2329@gmail.com สลับบัญชี<br>Co ไม่ไข้ร่วมกัน                                                                                                    |  |  |  |
|                                                                          | ชื่อ - สกุล                                                                                                    |  |  |  |
|                                                                          | ศำตอบของคุณ นายกนามสกุล ข                                                                                                    |  |  |  |
|                                                                          | ымя<br>• ма                                                                                                    |  |  |  |
|                                                                          | <ul><li>⊖ มญิง</li></ul>                                                                                                    |  |  |  |
|                                                                          | อายุ (ปี)                                                                                                    |  |  |  |
|                                                                          | <ul> <li>) อายุ 20 - 30 ปี</li> <li>) อายุ 31 - 40 ปี</li> </ul>                                                                                     |  |  |  |
|                                                                          | <ul> <li>) อายุ 41 - 50 ปี</li> <li>) อายุ 51 - ,60 ปี</li> </ul>                                                                                    |  |  |  |
|                                                                          | <br>อายุ 61 ปี ขึ้นไป                                                                                                    |  |  |  |

| 🔲 แบบคำร้องแจ้งการขอรับบริการทางออ 🗙 🕂                                   |  |
|--------------------------------------------------------------------------|--|
| ms/d/e/1FAIpQLSf8vPXO52RckzGXhbo3PBiKYSjrqHe0YkpBcMgttMqcU7G2ig/viewform |  |
| ทีอยู่ (ดามทะเบียนบ้าน)                                                  |  |
| ศาตอบของคุณ 999 หมู่ 9 ตำบลคีรีราษฎร์ อำเภอพบพระ จังหวัดตาก              |  |
| หมายเลขโทรศัพท์ (เพื่อสอบถามเพิ่มเดิมหรือแจ้งผลการดำเนินการ)             |  |
| ศาคอบของคุณ 055 805555                                                   |  |
|                                                                          |  |
| แจ้งเรื่องที่ต้องการให้บริการ                                            |  |
| 🗹 การขอน้ำอุปโภค บริโภค                                                  |  |
| 🔲 การซ่อมระบบประปา หรือแจ้งน้ำไม่ไหล                                     |  |
| 🗌 การซ่อมระบบไฟฟ้าต่องสว่าง                                              |  |
| 🗌 การตัดแต่งกึ่งไม้แนวสายไฟฟ้า                                           |  |
| อื่นๆ:                                                                   |  |

| 📃 แบบคำร้องแจ้งการขอรับบริการ                                            | 5VIN08 × +                                                                                                    |  |  |
|--------------------------------------------------------------------------|----------------------------------------------------------------------------------------------------|--|--|
| ns/d/e/1FAIpQLSf8vPXO52RckzGXhbo3PBiKYSjrqHe0YkpBcMgttMqcU7G2ig/viewform |                                                                                                    |  |  |
|                                                                          | 🔄 การตัดแต่งกึงไม้แนวสายไฟฟ้า                                                                                                    |  |  |
|                                                                          | อื่นๆ:                                                                                                    |  |  |
|                                                                          |                                                                                                    |  |  |
|                                                                          | พิกัดที่ต้องการให้บริการ                                                                                                    |  |  |
|                                                                          | ศาตอบของคุณ บ้านเลขที่ 999 หมู่ 9                                                                                                    |  |  |
|                                                                          |                                                                                                    |  |  |
|                                                                          | วันที่แจ้งเรื่องการขอรับบริการ                                                                                                    |  |  |
|                                                                          | วันที่                                                                                                    |  |  |
|                                                                          | 01/01/2024 🗖                                                                                                    |  |  |
|                                                                          |                                                                                                    |  |  |
|                                                                          | ข้อเสนอแนะ                                                                                                    |  |  |
|                                                                          | คำตอบของคุณ ไม่มี                                                                                                    |  |  |
|                                                                          |                                                                                                    |  |  |
|                                                                          | ส่งลำงแบบฟอร์ม                                                                                                    |  |  |
| ν                                                                        | ห้ามส่งรหัสผ่านใน Google ฟอร์ม                                                                                                    |  |  |
|                                                                          | เนื้อหานี้มิได้ถูกสร้างขึ้นหรือรับรองโดย Google <u>รายงานการละเมิด</u> - <u>ข้อกำหนดในการให้บริการ</u> - <u>นโยบายความเป็นส่วนด้ว</u> |  |  |
|                                                                          | Google ฟอร์ม                                                                                                    |  |  |